# vCenter Orchestrator: Develop Workflows Student Handout Worksheet

### **General Information:**

| Your remote server is                | cloud.labs.globalknowledge.net |
|--------------------------------------|--------------------------------|
| Your remote login username is        | @gklabs                        |
| Your remote login password is        |                                |
| Your lab virtual desktop username is | administrator@vclass           |
| Your lab virtual desktop password is | vmware1!                       |

### Lab 1 Get vCO running:

| IP address / hostname of vCenter & vCO Server | Desktop01 2.vclass.local |
|-----------------------------------------------|--------------------------|
| vCO configuration tool URL                    | https://localhost:8281   |
| New password for vCO configuration tool       | VMware1!                 |
| vCO Client login username                     | Administrator            |
| vCO Client login password                     | vmware1!                 |

### Lab 2 Use vCO Client:

| Path to workflow file                         | \\dc\labtools\vco-training-                          |
|-----------------------------------------------|------------------------------------------------------|
|                                               | resources\Add Host to Cluster retrieveing            |
|                                               | _SSL_thumbprint.workflow                             |
| Path to lab resources package file            | <pre>\\dc\labtools\vco-training-resources\lab-</pre> |
|                                               | resources v1.0.package                               |
| Path to lab solutions package file            | \\dc\labtools\vco-training-resources\lab-            |
|                                               | solutions_v1.0.package                               |
| IP address / hostname of vCenter & vCO Server | Desktop01 2.vclass.local                             |
| vCO Client login username                     | Administrator                                        |
| vCO Client login password                     | vmware1!                                             |

### Lab 3 Hello World:

no additional information needed

### Lab 4 Create vCenter Inventory:

| vCenter Server                         | Desktop01 2.vclass.local |
|----------------------------------------|--------------------------|
| vCenter username                       | Administrator            |
| vCenter password                       | vmware1!                 |
| Management Address of first ESXi host  | esxi01 3.vclass.local    |
| Management Address of second ESXi host | esxi02 4.vclass.local    |
| ESXi username                          | root                     |

| ESXi password | vmware1! |
|---------------|----------|

### Lab 5 Boxing Workflows:

| Virtual Machine Folder       | root vm folder of your datacenter |
|------------------------------|-----------------------------------|
| Resource Pool for the new VM | root resource pool of the cluster |
| Host to create the VM on     | esxi01 03.vclass.local            |

### Lab 6-7 Creating Loops in Workflows:

no further information needed

### Lab 8: Develop a "Create a datacenter report" Workflow

| URL to Managed Object Browser   | http://desktop01 2.vclass.local/mob |
|---------------------------------|-------------------------------------|
| Managed Object Browser username | administrator                       |
| Managed Object Browser password | vmware1!                            |

### Lab 9 vSphere API:

| ONYX installation files | \\dc\labtools\Onyx_2.1.4226.28167.zip |
|-------------------------|---------------------------------------|
| vCenter Server host     | desktop01 2.vclass.local              |
| vCenter login username  | administrator                         |
| vCenter login password  | vmware1!                              |

### Lab 10 Use SOAP Plugin for vCO:

|  | URL of SOAP Web Service WSDL | http://www.webservicex.net/stockquote.asmx?WSDL |
|--|------------------------------|-------------------------------------------------|
|--|------------------------------|-------------------------------------------------|

### Lab 11 vCO Integration in vSphere Web Client:

| vCenter Server Host               | desktop01 02.vclass.local              |
|-----------------------------------|----------------------------------------|
| vSphere Web client URL            | https://desktop01 02.vclass.local:9443 |
| vSphere Web client login username | administrator                          |
| vSphere Web client login password | vmware1!                               |

### Lab12 Publish Datacenter Report on Webserver:

| Folder for temporary vCO files   | C:\Orchestrator on desktop01 02 |
|----------------------------------|---------------------------------|
| Hostname/IP address of webserver | nfs.vclass.local                |
| username for SSH login           | root                            |
| password for SSH login           | vmware1!                        |
| Path for webserver htdocs        | /var/www/htdocs                 |
| Link to access the webserver     | http://www.vclass.local         |

# Lab 13 Mail Datacenter Report:

| SMTP Host                     |    |
|-------------------------------|----|
| SMTP Port                     | 25 |
| SMTP Authentication username  |    |
| SMTP Authentication password  |    |
| E-Mail sender address for vCO |    |
| E-Mail recipient address      |    |

## Lab 14 Package Workflows:

| Folder to export your training workflows | desktop of desktop01 02 |
|------------------------------------------|-------------------------|